# 日新器械カタログサイト 操作マニュアル

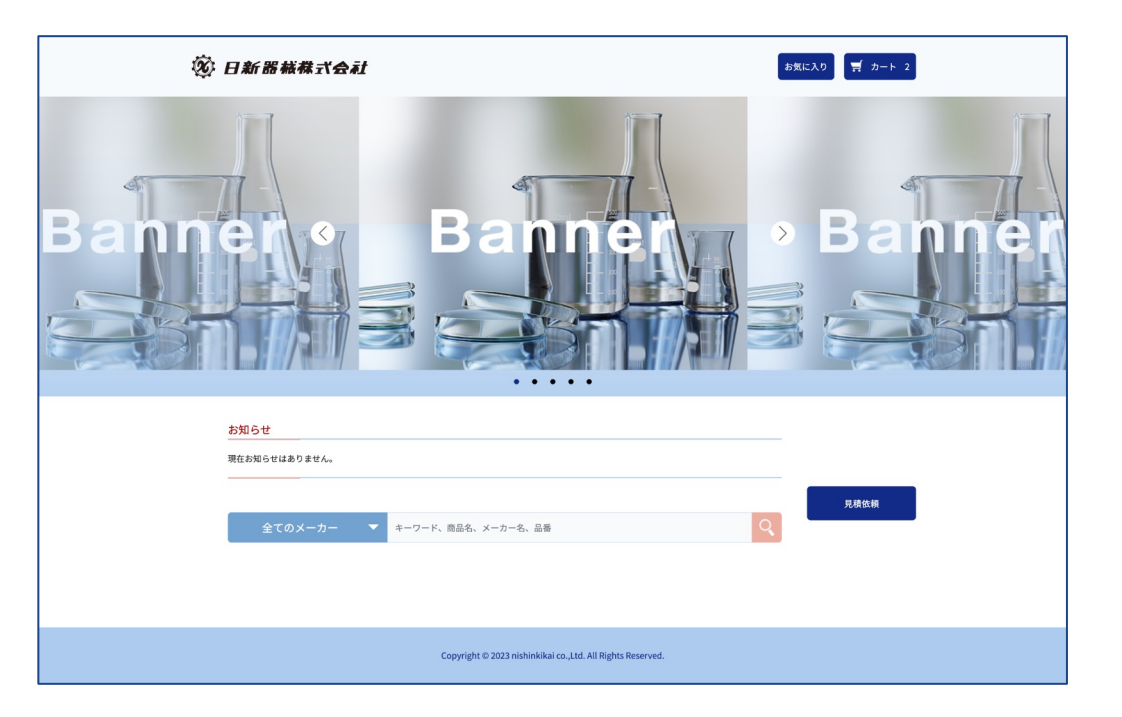

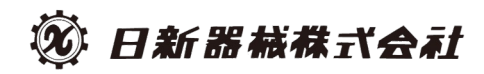

## 目次: 各ページの主な機能

- <u>トップページ</u>
  - 商品検索
  - 見積依頼フォーム
- <u>商品一覧ページ</u>
  - 商品検索、並び替え
  - カートに追加
  - お気に入り登録・削除
  - お問い合わせフォーム(検索結果が0の場合)
  - <u>商品詳細ページ</u>
    - カートに追加
    - お気に入り登録・削除
- <u>カートページ</u>
  - 商品数修正、商品削除
  - 注文処理
- <u>お気に入りページ</u>
  - カートに追加
  - お気に入り登録・削除

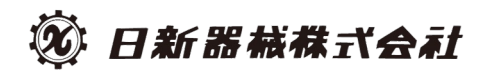

# 目次: 各ページの主な機能

- 白衣(診察衣)購入
  - 白衣(診察衣)購入:商品選択・追加
  - 名入れ商品を追加
  - 注文処理

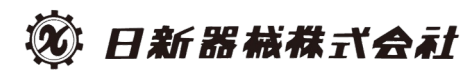

トップページ:商品検索

| Q                       | 〕 日新器械株式会社                                                                                                    |                                                | お気に入り (デ カート 2) |
|-------------------------|----------------------------------------------------------------------------------------------------|------------------------------------------------|-----------------|
| Bann<br>① #<br>② 品<br>③ | <b>ローカーを選択</b><br>本<br>本<br>の<br>商<br>品<br>名等の検索<br>な<br>す<br>の<br>大<br>本<br>ち<br>の<br>た<br>ま<br>の<br>た<br>の<br>た<br>ま<br>の<br>た<br>の<br>た<br>ろ<br>の<br>た<br>の<br>た<br>の<br>た<br>の<br>た<br>の<br>た<br>の<br>た<br>の<br>た<br>の<br>た<br>の<br>た<br>の<br>た<br>の<br>た<br>の<br>た<br>の<br>た<br>の<br>た<br>の<br>た<br>の<br>た<br>の<br>た<br>の<br>た<br>の<br>た<br>た<br>の<br>た<br>ろ<br>の<br>た<br>ろ<br>の<br>た<br>の<br>た<br>ろ<br>の<br>た<br>ろ<br>の<br>た<br>の<br>た<br>ろ<br>の<br>た<br>ろ<br>の<br>た<br>ろ<br>の<br>た<br>ろ<br>の<br>た<br>ろ<br>の<br>た<br>た<br>た<br>ろ<br>の<br>た<br>ろ<br>の<br>た<br>ろ<br>の<br>た<br>ろ<br>の<br>た<br>ろ<br>の<br>た<br>ろ<br>の<br>た<br>ろ<br>の<br>た<br>ろ<br>の<br>た<br>ろ<br>の<br>た<br>ろ<br>の<br>た<br>ろ<br>の<br>た<br>ろ<br>の<br>た<br>た<br>た<br>ろ<br>の<br>た<br>ろ<br>の<br>た<br>た<br>た<br>た<br>た<br>た<br>た<br>た<br>た<br>た<br>た<br>た<br>た | クードを入力 ※未入<br>フリック                             | > Banner .力でも可  |
|                         | お知らせ<br>現在お知らせはありません。<br>全てのメーカー ▼ キーワード、商品名、メ<br>1                                                                                                    | -カー名、品番<br>2                                   | 見積依頼<br>3       |
|                         | Copyright ©                                                                                                    | 2023 nishinkikai co.,Ltd. All Rights Reserved. |                 |

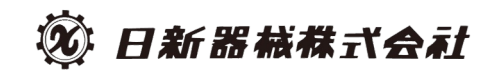

## トップページ:見積依頼

| 知らせ          |              |          |   |      |   |  |
|--------------|--------------|----------|---|------|---|--|
| 在お知らせはありません。 |              |          |   |      | _ |  |
|              |              |          |   | 見積依頼 |   |  |
| 全てのメーカー      | ▼ キーワード、商品名、 | メーカー名、品番 | Q |      |   |  |

#### 検索エリア右の「見積依頼」ボタンをクリックすると 見積依頼用のフォームが開きます。

|                              | X |
|------------------------------|---|
| 見積依頼                         |   |
| 会社名 🕴 選択してください               | L |
| 担当者名(必須)                     |   |
| 部署                           |   |
| ご連絡先アドレスまたは電話番号              |   |
| 商品名 💋                        |   |
| 品番                           |   |
| メーカー名                        |   |
| 数量                           |   |
| ٦×>٢                         |   |
|                              |   |
|                              |   |
| 添付ファイル(任意) ファイルを選択 選択されていません |   |
| 送信                           |   |
|                              |   |

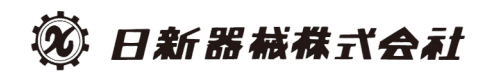

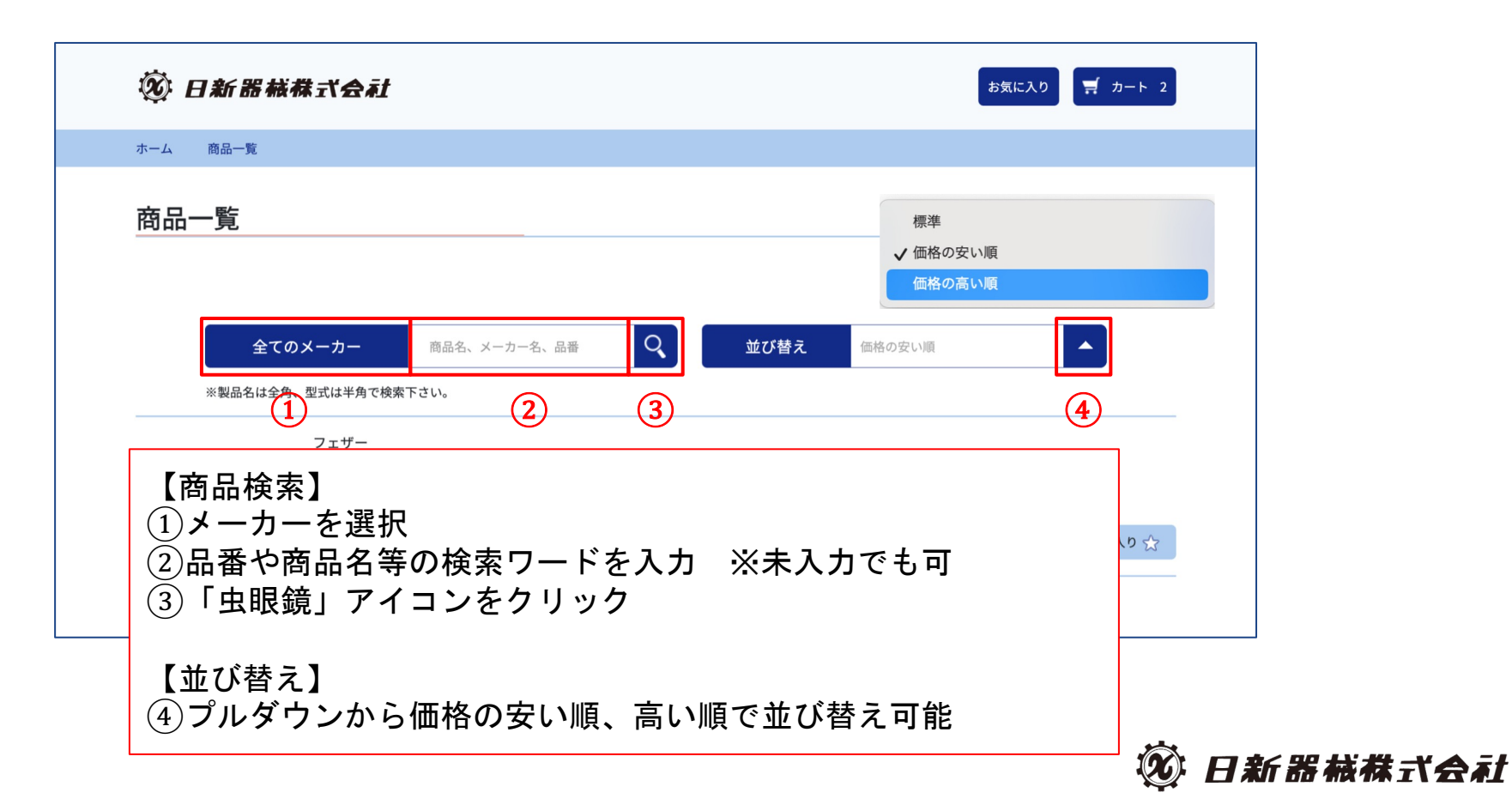

#### 商品一覧ページ:カートに追加

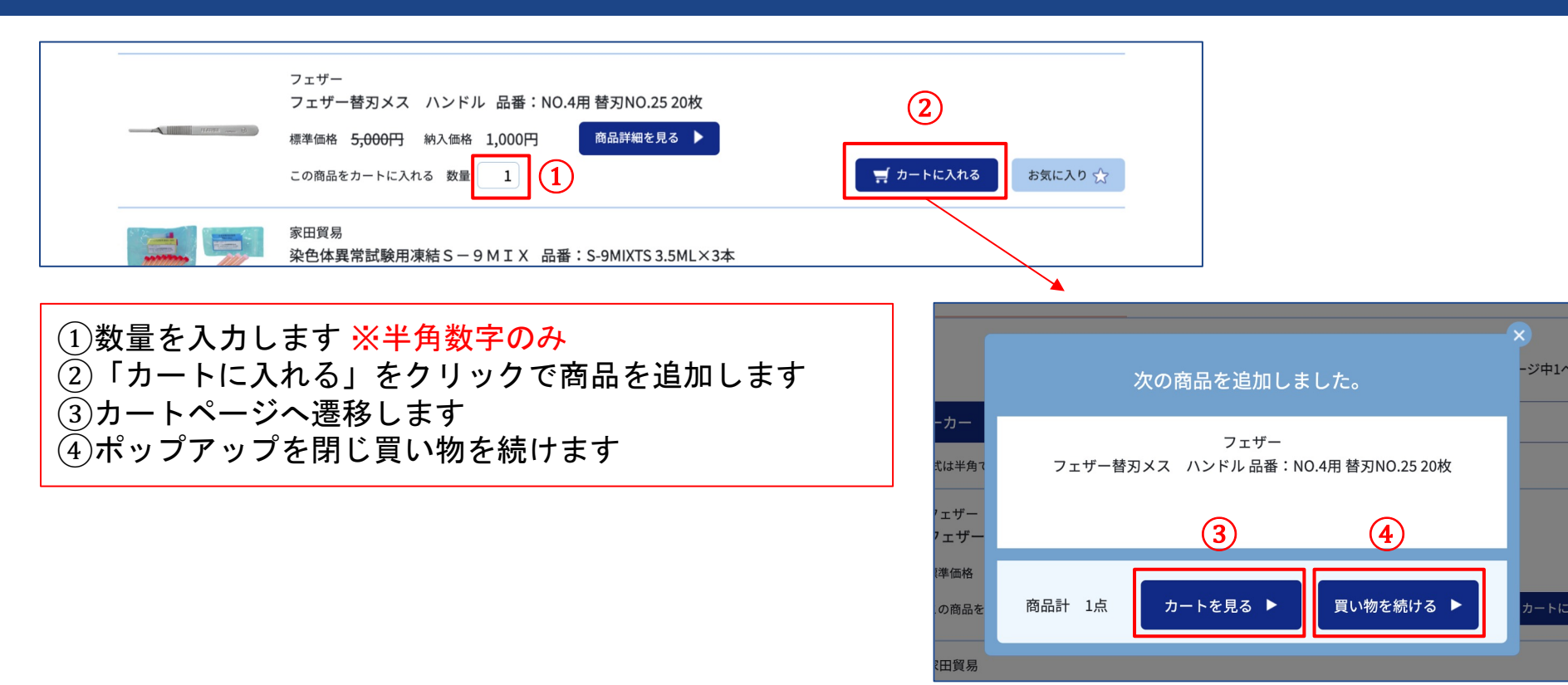

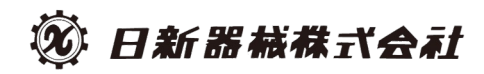

# 商品一覧ページ:お気に入り登録・削除

| Atom we b | フェザー<br>フェザー替刃メス ハンドル 品番:NO.4用 替刃NO.25 20枚<br>標準価格 <del>5,000円</del> 納入価格 1,000円 商品詳細を見る ▶<br>この商品をカートに入れる 数量 1 <u><u>新気に入り</u>☆</u> |
|-----------|----------------------------------------------------------------------------------------------------|
|           | 家田貿易<br>染色体異常試験用凍結S-9MIX 品番:S-9MIXTS 3.5ML×3本                                                                                        |

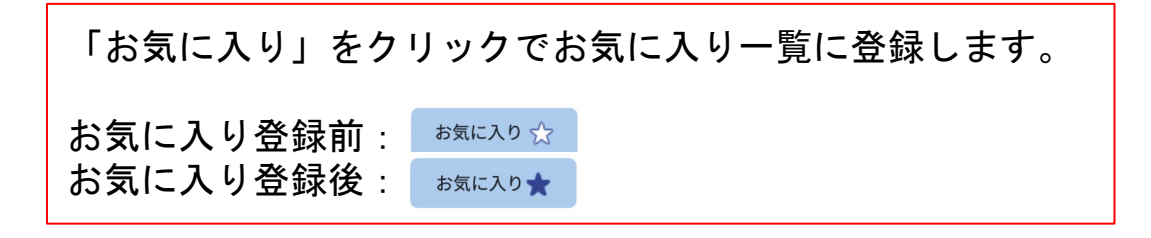

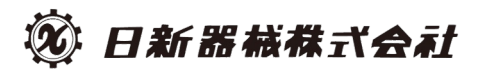

# 商品一覧ページ:お問い合わせフォーム(検索結果が0の場合)

| 商品—                    | 2                                     |
|------------------------|---------------------------------------|
|                        |                                       |
| 468ページ中1ページ目件を表示 《 1 》 | 下記にご記載ください。担当者よりお調べしご連します。            |
|                        | 会社名 2037 選択してください                     |
|                        | - お名前                                 |
|                        | 部署 2021 部署                            |
|                        | ご連絡先アドレスまたは電話番号 🛛 🐼 🛛                 |
| 検索ワードを入力し結果が0件だった場合、   | -<br>お探しの製品名 お探しの製品名                  |
| お問い合わせ用のフォームが表示されます。   | 角1 品番 品番                              |
|                        | メーカー メーカー                             |
|                        | 数量 数量                                 |
|                        | 商品名・型式など詳細が不明な場合な場合はこちらのコメント欄に補足ください。 |
|                        | お判りになる範囲もしくは参考URLでも結構です。              |
|                        |                                       |
|                        | 添付ファイル(任意) ファイルを選択 選択されていません          |
|                        |                                       |
|                        | 送信                                    |
|                        |                                       |

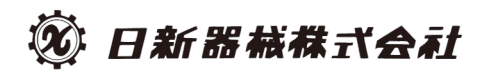

### 商品詳細ページ:カートに追加

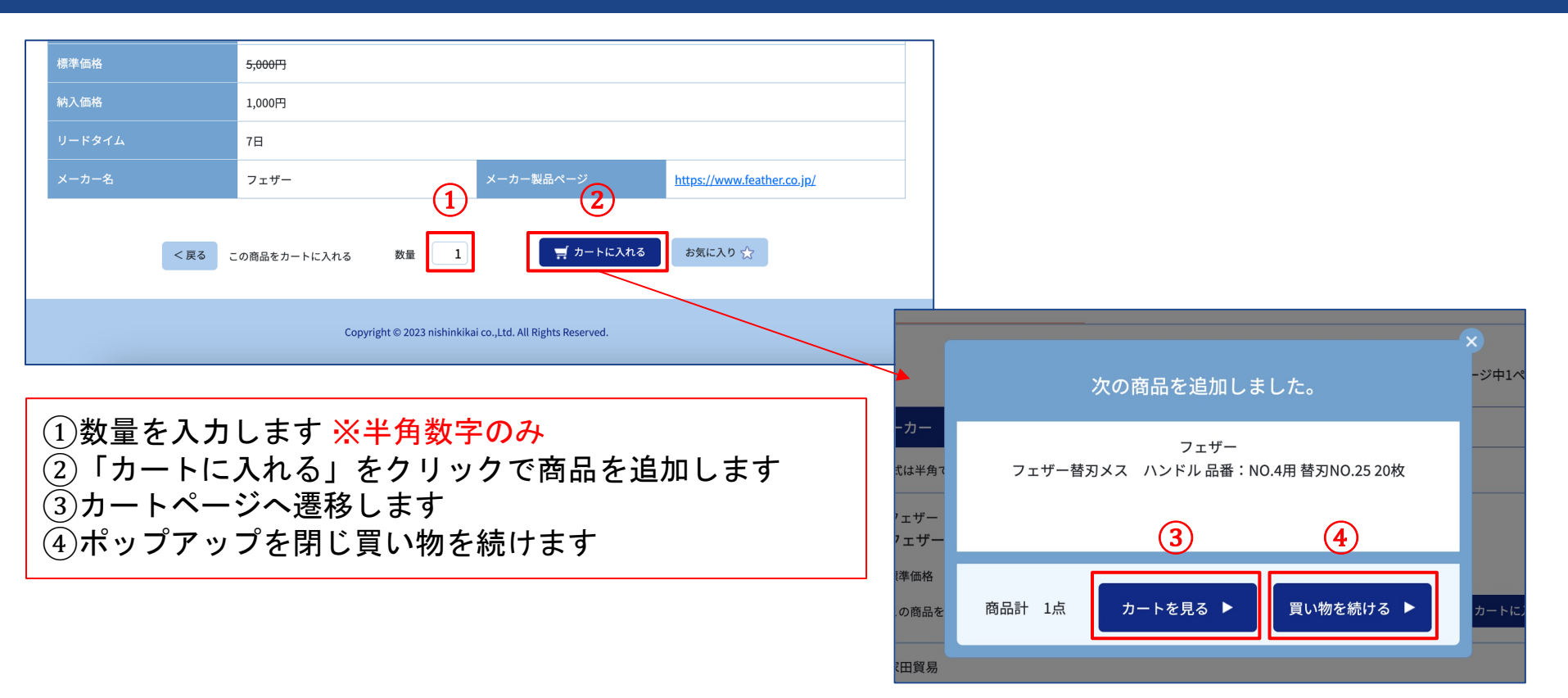

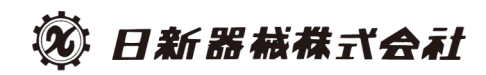

# 商品詳細ページ:お気に入り登録・削除

|      | 標準価格   | <del>5,000円</del>            |                                 |                            |  |  |  |
|------|--------|------------------------------|---------------------------------|----------------------------|--|--|--|
| 納入価格 |        | 1,000円                       |                                 |                            |  |  |  |
|      | リードタイム | 7日                           |                                 |                            |  |  |  |
|      | メーカー名  | フェザー                         | メーカー製品ページ                       | https://www.feather.co.jp/ |  |  |  |
|      | く戻る    | の商品をカートに入れる 数量 1             | <b>ヺ</b> カートに入れる                | お気に入り 🏠                    |  |  |  |
|      |        | Copyright © 2023 nishinkikai | i co.,Ltd. All Rights Reserved. |                            |  |  |  |

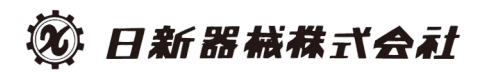

# カートページ:商品数修正、商品削除

| ※ カートには以下の                            | 商品が入っています。                                                                                |        |                                      |             |            |         |
|---------------------------------------|-------------------------------------------------------------------------------------------|--------|--------------------------------------|-------------|------------|---------|
|                                       | 商品名                                                                                       | 価格     | 数量                                   | 小計          | 税額         | 削除      |
|                                       | ホギメディカル(HOGY)<br><b>ケミカルインジケーター (エチレンオキシド滅菌用)品番:<br/>EO-1</b><br>カード/15*850<br>EO-1       | 5,100  | <ol> <li>2</li> <li>3 再計算</li> </ol> | 15,300円(税抜) | 1,530円(税抜) | 3<br>削除 |
| C C C C C C C C C C C C C C C C C C C | ホギメディカル(HOGY)<br><b>ガゼットタイプロールバッグ (両用) 品番:HM-1104</b><br>235mm*60mm(ヒダ)*100m/巻<br>HM-1104 | 15,725 | 4 再計算                                | 62,900円(税抜) | 6,290円(税抜) | 削除      |
| 【商品数<br>①数量を<br>②「再計                  | ≶正】<br>入力します <mark>※半角数字のみ</mark><br>算」をクリックすると入力した数値                                     | で再言    | †算され                                 | ,ます         |            |         |

【商品削除】

③「削除」をクリックします

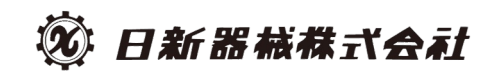

<u>カートページ:注文処理</u>

| 1000 | フェザー<br><b>フェザー替刃メス</b> | ハンドル 品番: NO.4用 替刃NO.:        | 25 20枚         | 1,000 1 195      | <b>第</b> 1,000円(税抜) | 100円(税抜)  | 削除 |
|------|-------------------------|------------------------------|----------------|------------------|---------------------|-----------|----|
|      |                         |                              |                |                  | 79,200円(税抜          | ā) 7,920円 |    |
|      |                         | 合計 <b>87,120</b>             | 円(             | 税込)              |                     |           |    |
|      |                         | 買い物を続ける ▶                    |                | 注文する 🕨           |                     |           |    |
|      |                         | Copyright © 2023 nishinkikai | co.,Ltd. All F | Rights Reserved. |                     |           |    |

カート内容に問題がなければ「注文する」をクリック ※Aribaの画面へ遷移します ※「買い物を続ける」をクリックすると商品一覧へ戻ります

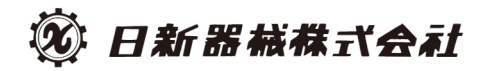

## お気に入りページ:カートに追加

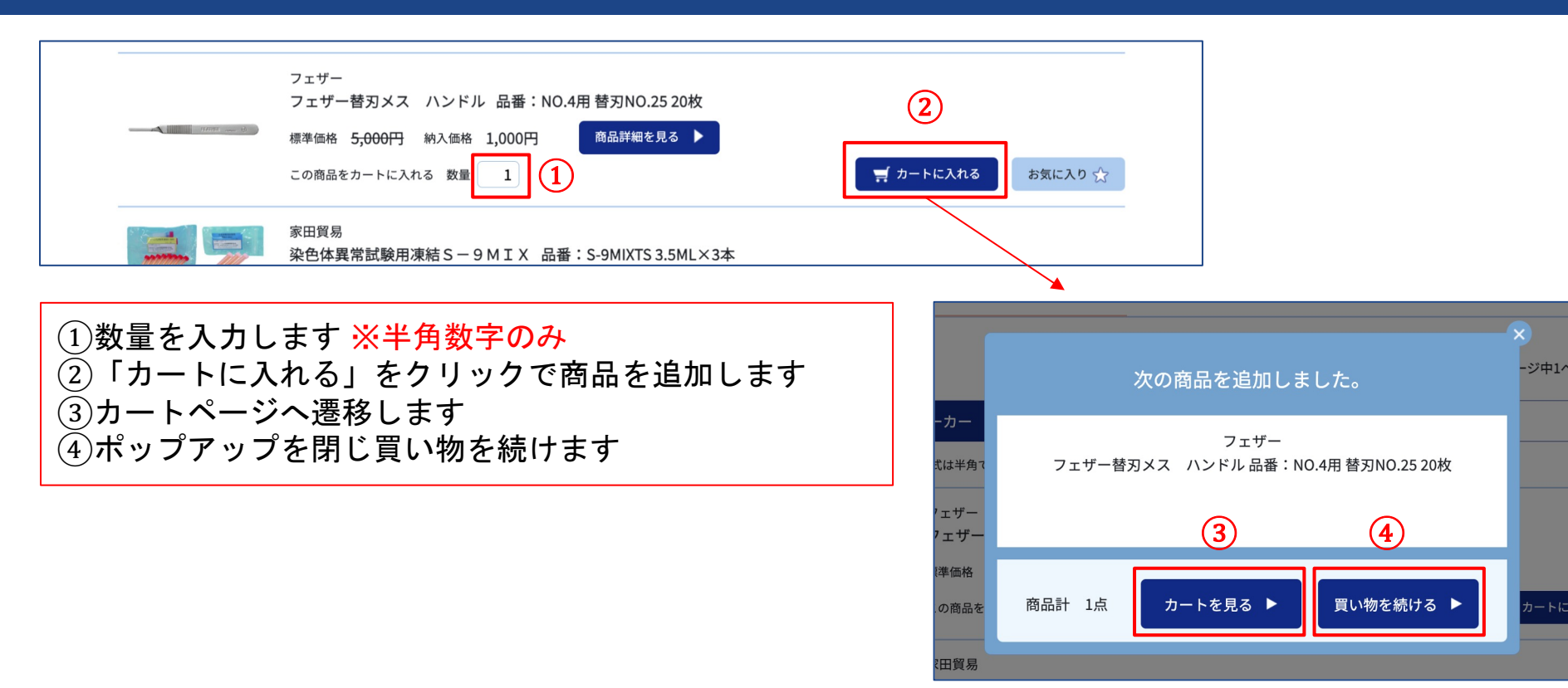

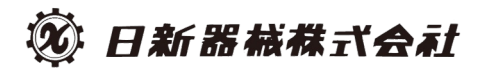

## お気に入りページ:お気に入り登録・削除

| - | there are b | フェザー<br>フェザー替刃メス ハンドル 品番:NO.4用 替刃NO.25 20枚<br>標準価格 <del>5,000円</del> 納入価格 1,000円 商品詳細を見る ▶<br>この商品をカートに入れる 数量 1 |
|---|-------------|----------------------------------------------------------------------------------------------------|
|   |             | 家田貿易<br>染色体異常試験用凍結S-9MIX 品番:S-9MIXTS 3.5ML×3本                                                                   |

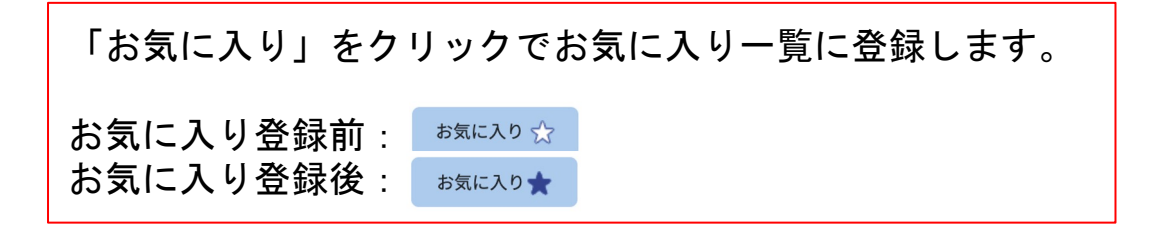

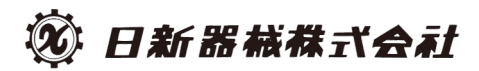

#### 白衣(診察衣)購入:商品選択・追加

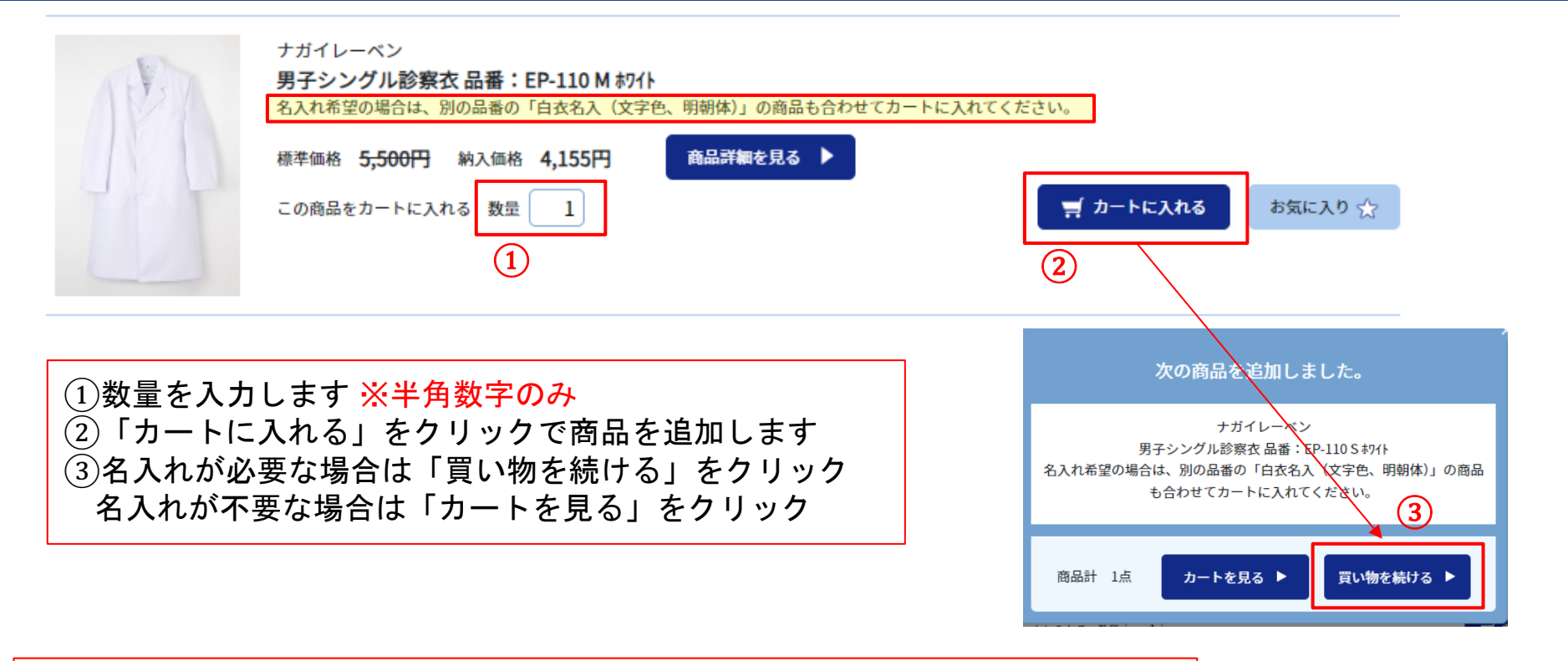

日新器械株式会社

\* 白衣(診察衣)を購入する際、名入れが必要な場合は白衣(診察衣)に加えて 必ず名入れ(文字色、明朝体)の品番を合わせてカートにいれていただくよう お願いいたします。

#### 白衣(診察衣)購入:名入れ商品を追加

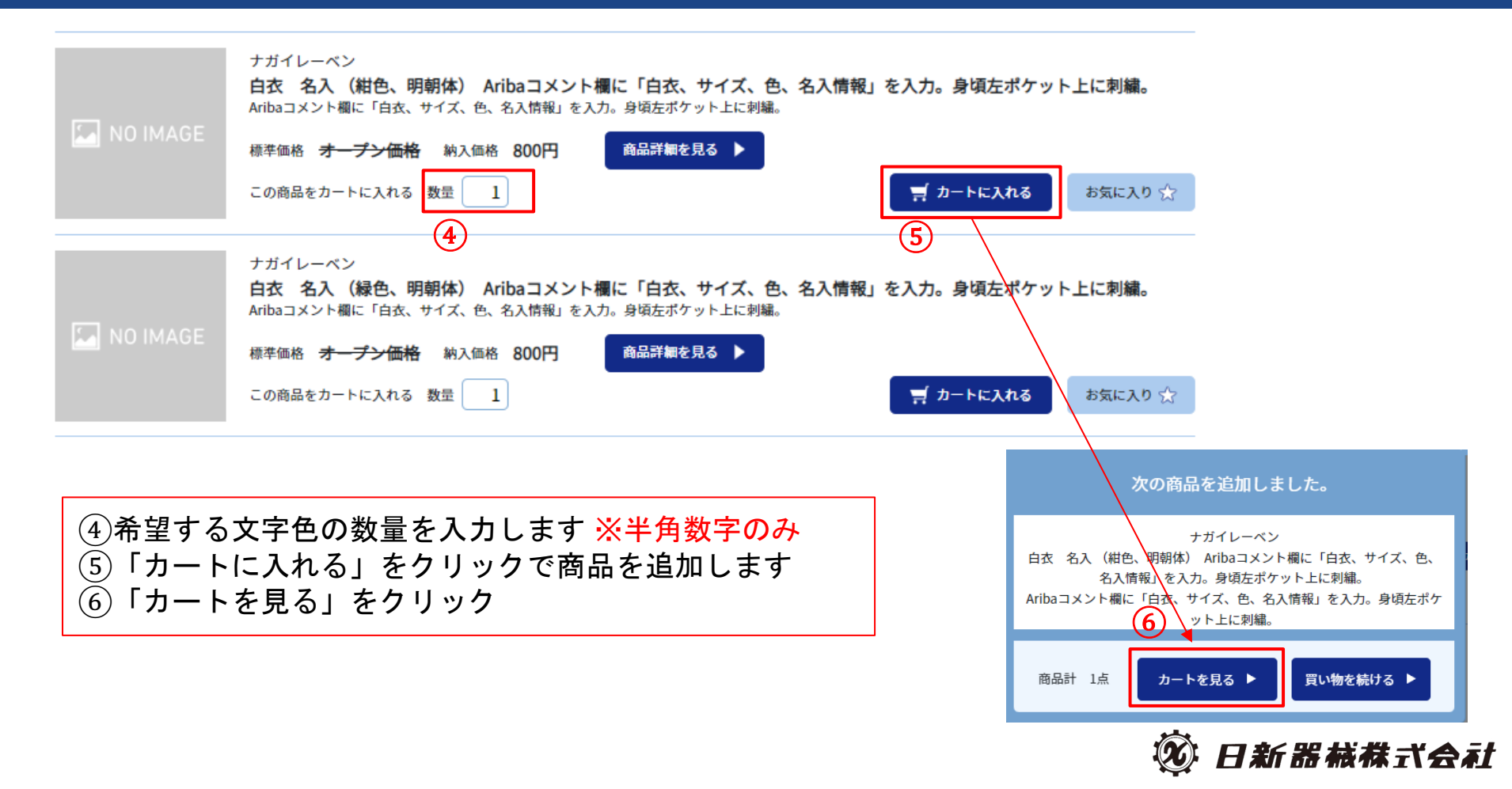

#### 白衣(診察衣)購入:注文処理

※ カートには以下の商品が入っています。

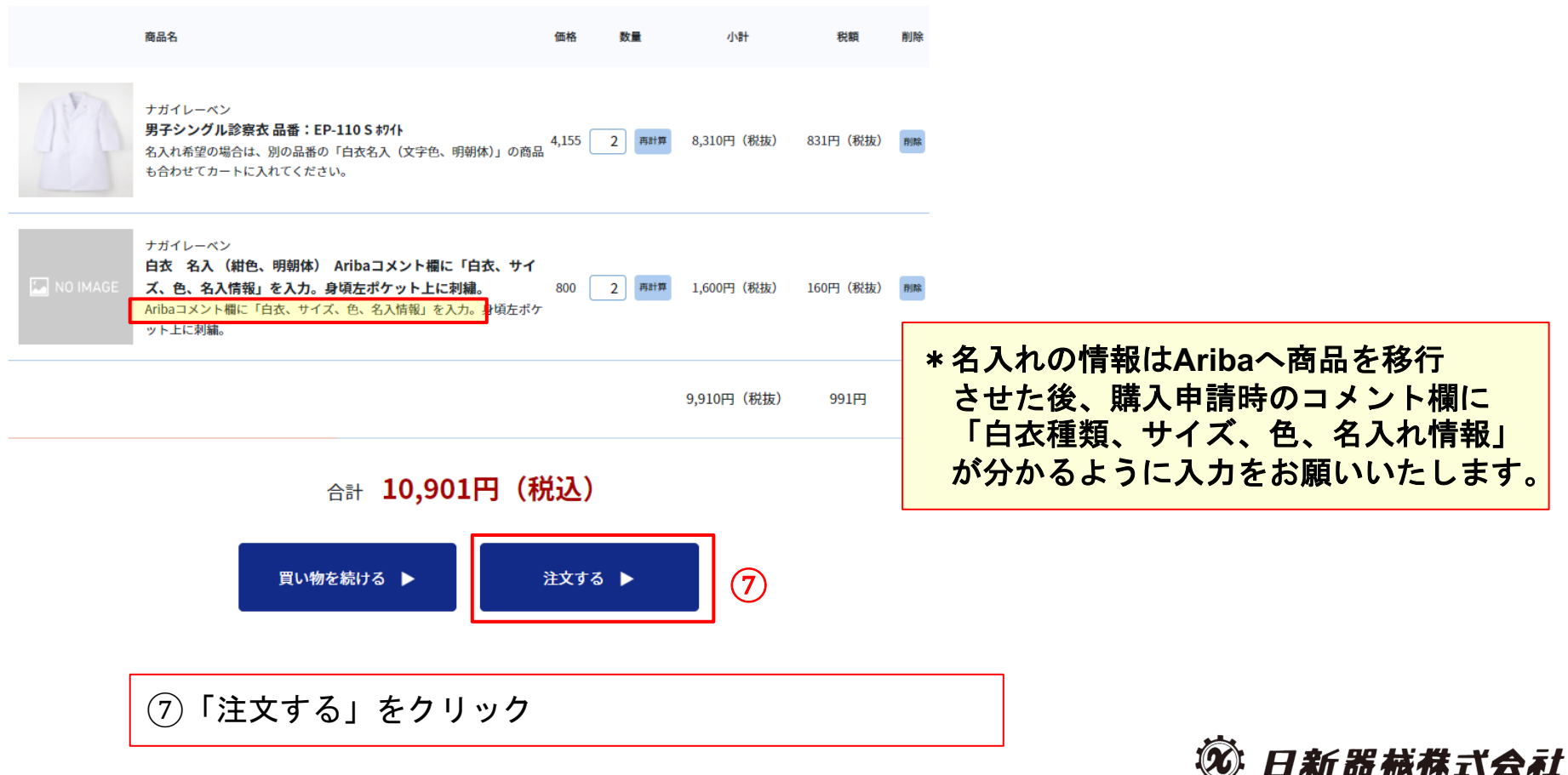